|                                                                                          |                                           | 振込先の削除                                        |                                                                   |
|------------------------------------------------------------------------------------------|-------------------------------------------|-----------------------------------------------|-------------------------------------------------------------------|
| 録済みの振込・振替<br>パソコン用画面で<br>す)。                                                             | 替先の削除を行うことか<br>ぎ <mark>の操作のみとなりま</mark> す | <sup>ヾ</sup> できます。<br><sup>ト</sup> (スマートフォンの場 | 合もパソコン用画面で操作いただきま                                                 |
| 手順1 取引選                                                                                  | 【択                                        |                                               |                                                                   |
| ホーム 残高照会・ 振込・振替<br>入出金明細照会 (借入・返済)                                                       | 定期預金<br>稅金·各種料金の払込み<br>各種お申込み             | いお手続き ご利用サービスの変更                              | お取引メニューの[振込・振替]                                                   |
| 辰込・振替(借入・返済)<br>辰込・振替(借入・返済) 先の削除                                                        |                                           | 不要になった振込・振替(借入・返済)先口座の剤除が<br>きます。             | → [振込・振替先の削除] をクリ<br><sup>™</sup> ックし、 <b>手順2へ</b> 進みます。          |
| 辰込・振替(借入・返済)のご依頼内容照会・<br>取消                                                              |                                           |                                               |                                                                   |
| 辰込·振替(借入·返済)限度額変更                                                                        |                                           |                                               |                                                                   |
| 手順2 登録港                                                                                  | み振込先口座の選択                                 |                                               |                                                                   |
| <ul> <li>「振込先一覧(一覧表示)</li> <li>・別様する場合は、対象の振込・振覚光を追い後、 ○A</li> <li> 登録済みの振込口座</li> </ul> | 別称する」 ポランを押してください。                        | ∞-∞                                           | 込先一覧(一覧表示)画面が表示され<br>す。<br>録済み振込口座の削除を行う場合は、<br>録済み振込口座欄の削除する振込口座 |
| (全10件) 並べ着え:  <u>夏取人名</u>   <u>勤練日</u>   景樹<br>夏取人名 アンサータロウ                              | <b>स्</b> ∆⊟ ▼                            | の<br>オ                                        | チェックボックスをチェック後、「削り<br>ろ」をクリックト 手順2へ進みます。                          |
| アーク1177日7日 日日<br>登録日 2010年04月01日<br>最終版込日 2012年02月01日                                    | <u> </u>                                  | <b>9</b>                                      |                                                                   |
| 要款人名 アンサー ジロウ<br>○○○○○○○○ (銀行) △△△△△支店<br>監練日 2010年03月01日<br>勇務抵応日                       | 普通 0100002                                |                                               |                                                                   |
| 受款人名、アンサー サブロウ     ○○銀行 ○○支店 普通     登級日 2010年02月01日     予約抵込日 2012年02月01日                | 0100003                                   | -                                             |                                                                   |
| 取入名 アンサーシロウ     データ銀行 泉岳寺支店 普通     登録 2010年01月01日     免疫振送日 2012年05月01日                  | <u>n</u> 0100011                          | -                                             |                                                                   |
| 変敗人名 アンサー ゴロウ<br>データ第行 泉岳寺支店 普通<br>変紀日 2009年12月01日<br>赤紙込日 2011年05月01日<br>学 天応3          | <u>8</u> 0100021                          | -                                             |                                                                   |
| 930人名 アンサー ロクロウ<br>デーク銀行 泉岳寺支店 普通<br>登録日 2009年11月01日<br>男然振心日 2011年02月01日                | <b>0100021</b>                            |                                               |                                                                   |
| 東和人名 アンサー シチロウ データ銀行 泉岳寺支店 普通 金融日 2009年10月01日 泉絵振公日 2012年02月01日                          | <b>0100031</b>                            |                                               |                                                                   |
| 受助人名 アンサー ハチロウ<br>データ銀行 見岳寺支店 普通<br>登録日 2009年10月01日<br>最終版公日 2012年02月01日                 | <u>0100041</u>                            |                                               | チェックボックフ                                                          |
| 受助人名 アンサークロウ<br>データ銀行 見岳寺支店 普通<br>登録日 2009年09月01日<br>売込紙2日 2012年02月01日                   | <u> </u>                                  |                                               |                                                                   |
| 変取人名アンサージュウベエ<br>データ銀行 見伝き支店 普辺<br>登録日 1999年12月31日<br>勇治振込日 2000年01月04日                  | <b>0100061</b>                            |                                               | 登録済み振込口座欄                                                         |
|                                                                                          |                                           | Mile 35                                       | — 削除する                                                            |
| ⑦ 要応認: が表示されている振込先日室は、振込先の<br>日室情報が変更されていないかご確認くた                                        | D金融機関にて確認が行えませんでした。<br>Eさい。               |                                               |                                                                   |

.\_....

.....

-----

## 手順3 振込先削除口座の確定

| 画面ID-BI<br>  振込先削除(削除内容確認)<br>剤除内容を確認のうえ、「削除を確定する」ボタンを押してください。<br>  振込先口座情報 |                 | 画面ID:BFS002 | ┃<br>振込先削除(削除内容確認)画面が表示さ<br>れます。<br>┃振込先口座情報欄の内容をご確認のうえ、                   |
|-----------------------------------------------------------------------------|-----------------|-------------|----------------------------------------------------------------------------|
| 受助人名 アンサー タロウ<br>テーダ銀行 泉岳寺支店<br>登録日 2010年04月01日<br>最終預込日 2012年02月01日        | 普通 0100001      |             | 「削除を確定する」をクリックし、手順4<br>へ進みます。<br>削除を中止する場合には、「削除を中止す<br>る」をクリックし、手順2へ戻ります。 |
| 受取人名 アンサー サプロウ<br>○○銀行 三田支店<br>登録日 2010年02月01日<br>最終振込日 2012年02月01日         | 普通 0100003      |             |                                                                            |
| 戻る                                                                          | 削除を中止する 削除を確定する | 1           |                                                                            |

**手順4** 振込先口座削除完了

| 振込先削除(削除完了)                                                                    | 画面ID : BFS003 |
|--------------------------------------------------------------------------------|---------------|
| 以下の内容で振込先口屋崎岖の刹路を受付けました。ご利用ありがとうごさいました。                                        | ページを印刷する      |
| 振込先口座情報                                                                        |               |
| 受取人名 アンサータロウ<br>データ銀行 泉岳寺女店 普通 0100001<br>登録日 2010年04月01日<br>最終版込日 2012年02月01日 |               |
| 受取人名 アンサー サブロウ<br>○○銀行 三田支店 普通 0100003<br>登録日 2010年02月01日<br>最終紙込日 2012年02月01日 |               |
| 振込先一覧画面へ                                                                       |               |

振込先削除(削除完了)画面が表示され ます。 削除内容をご確認ください。